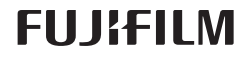

#### AR BL00004986-800

# DIGITAL CAMERA

## دليل المزايا الجديدة

#### الإصدار 5.00

المزايا التي أضيفت أو تغيرت نتيجة تحديثات البرامج الثابتة قد لا تظل مطابقة للأوصاف الواردة في المستندات المرفقة مع هذا المنتج. قم بزيارة موقعنا على الويب لمعلومات عن التحديثات المتوفرة لمختلف المنتجات: http://www.fujifilm.com/support/digital\_cameras/software/fw\_table.html

#### المحتويات

يقوم الإصدار 5.00 من البرنامج الثابت X-Pro2 بإضافة أو تحديث الميزات التالية. تفضل بزيارة الموقع التالي للحصول على أحدث دليل.

http://fujifilm-dsc.com/en-int/manual/

| الإصدار | انظر 🕮 | 🕮 X-Pro2 | الوصف                                                                                                    | الرقم |
|---------|--------|----------|----------------------------------------------------------------------------------------------------|-------|
| 4.00    | 1_AR   | 34       | لرؤية رسوم بيانية نسيجية RGB منفصلة وشاشة عرض توضح المناطق في الإطار التي سيتم زيادة تعريضها الضوئي في          | 1     |
| 4.00    | 1-711  | 54       | الإعدادات الحالية المركبة على العرض من خلال العدسة. اضغط زر الوظيفة الذي تم تعيينه لـ <b>رسم بياني نسيجي</b> .  | '     |
| 4.00    | 1-AR   | 11       | أثناء تسجيل أفلام الفيديو، بإمكانك الضغط على زر تحرير الغالق حتى المنتصف لإعادة التركيز باستخدام التركيز البؤري | 2     |
| 4.00    | 1 7 11 |          | التلقائي.                                                                                                    | -     |
| *       | 2-AR   | 65       | يمكن استخدام عصا التركيز لتغيير مناطق التركيز عندما تكون الشاشة مُكَّرة أثناء التحقق من التركيز البؤري.         | 3     |
| 5.00    | 3-AR   | 99       | تمت إضافة خيار <b>تقليل الوميض</b> إلى 🚺 <b>إعداد التصوير</b> في قائمة التصوير.                                 | 4     |
| 4.00    | 4-AR   | 104      | تم إجراء تغييرات إلى محتويات العنصر 🖽 إ <b>عداد الفيلم &gt; وضع فيلم</b> في قامًة التصوير.                      | 5     |
| 5.00    | 5-AR   | 118      | تمت إضافة الخيارين وضع مؤشرات كبيرة (EVF/OVF) ووضع المؤشرات الكبيرة(LCD) إلى 🛂 إعداد الشاشة على قائمة           | 6     |
| 5.00    | 6-AR   | 110      | الإعداد.                                                                                                    | Ŭ     |
| 5.00    | 7-AR   | 118      | تمت إضافة الخيار إ <b>عداد شاشة مؤشرات كبيرة</b> إلى 🛃 إ <b>عداد الشاشة</b> على قائمة الإعداد.                  | 7     |
| 5.00    | 8-AR   | 123      | تمت إضافة خيار ا <b>ختر الحافظة</b> إلى 🛃 إ <b>عداد حفظ البيانات</b> في قائمة الإعداد.                          | 8     |
| 4.00    | 9-AR   | 124      | خيارات إعدادات نقطة الوصول و عنوان IP مّت إضافتهما إلى 🛃 إعداد الاتصال > إعدادات لاسلكية في قامًة الإعداد.      | 9     |
| 4.00    | 10-AR  | 124      | تمت إضافة العنصر 🛂 إ <b>عداد الاتصال</b> > ضبط التوصيل بالحاسب إلى قائمة الإعداد.                               | 10    |
| 4.00    | 11-AR  | 141      | بالإضافة إلى طابعات SHARE من Instax المُدرجة في البند "مُلحقات من FUJIFILM"، تدعم الكاميرا الآن طراز SP-3.      | 11    |
| 4.00    | 11-AR  | 143      | يُمكن الآن استخدام رئيس فلاش ستوديو من أطراف خارجية متوافق مع نظام الفلاش الخاص بـFUJIFILM.                     | 12    |

♦ تشير العلامات النجميَّة في العمود «الإصدار» إلى ميزات متوفِّرة في إصدارات سابقة. تم تغيير الأوصاف في الدليل فحسب.

#### تغييرات وإضافات

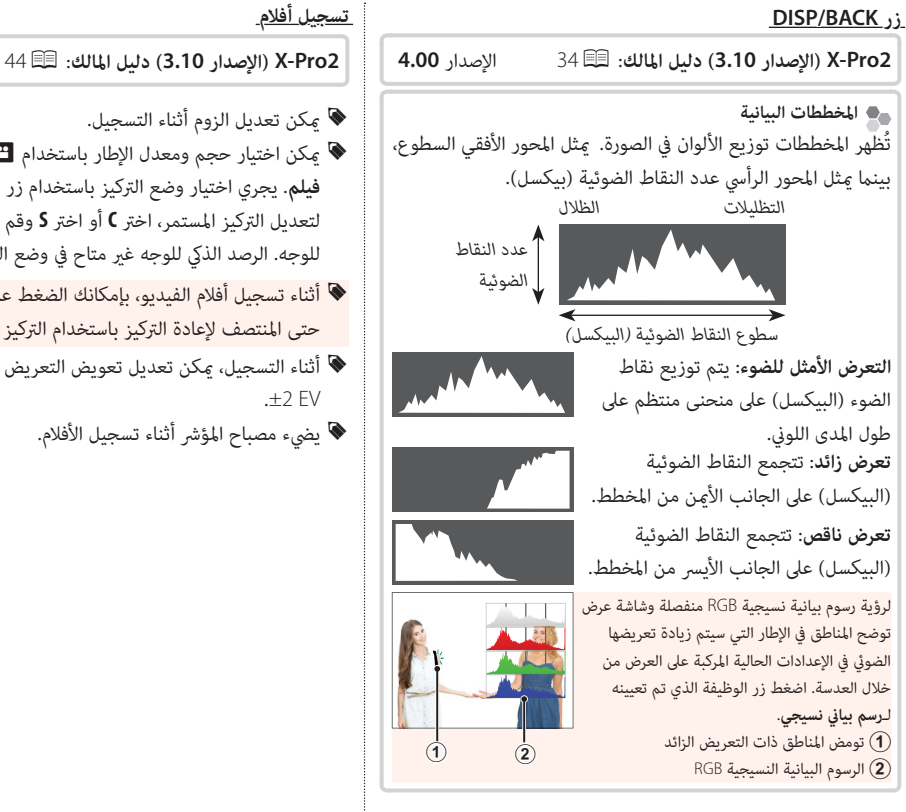

الاصدار 4.00

- ♦ أثناء التسجيل، يمكن تعديل تعويض التعريض الضوئي بمقدار يصل إلى .±2 EV
  - 📎 يضيء مصباح المؤشر أثناء تسجيل الأفلام.

#### <u>وضع التركيز البؤري</u>

65 🕮 (الإصدار 3.10) دليل المالك: 35 K-Pro2

التحقق من التركيز البؤري الحالية للتركيز البؤري الدقيق، اضغط على منتصف قرص لتكبير منطقة التركيز البؤري الحالية للتركيز البؤري الدقيق، اضغط على منتصف قرص التحكم. اضغط وسط قرص التحكم الخلفي مرة أخرى لإلغاء التكبير. في وضع تركيز بؤري يدوي، يمكن ضبط التكبير عن طريق تدوير قرص التحكم عند تحديد قياسي أو ابراز ذروة التركيز من أجل آلتركيز من أجل هداد MF مساعد MF، بينما إذا تم اختيار NO من أجل آل إعداد AF/MF > تحقق من تركيز بؤرى، فستقوم الكاميرا تلقائيًا بتكبير. منطقة التركيز ملطقة التركيز الروى من قرص التحكم عند تحديد قياسي أو ابراز ذروة التركيز من أجل آلتركيز من أجل آلتركيز من أجل التركيز من أجل التركيز من من تركيز بؤرى، فستقوم الكاميرا تلقائيًا بتكبير منطقة التركيز

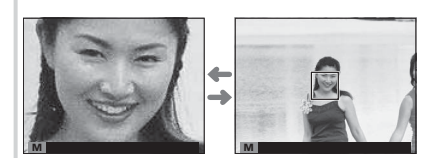

\*

البؤري المحددة عند تدوير حلقة التركيز البؤري. <mark>اختيار منطقة التركيز باستخدام عصا التركيز متاح أثناء زوم التركيز.</mark> لا يتوفر تركيز الزوم في وضع التركيز C أو عندما يعمل **™ إعداد AF/MF > ضبط AF ا**لمسبق أو إذا تم تحديد خيار آخر غير **⊡ نقطة واحدة** من أجل **وضع AF.** 

#### 🗖 إعداد التصوير

X-Pro2 (الإصدار 3.10) دليل المالك: 🗐 99

#### الإصدار 5.00

#### تقليل الوميض

حدد ON لتقليل ارتعاش الصور وشاشة العرض عند التصوير تحت أضواء فلورسنت ومصادر ضوء أخرى مشابهة.

. تمكين خاصية تقليل الارتعاش يعمل على تعطيل الغالق الإلكتروني ويزيد الوقت اللازم لتسجيل الصور $\mathbb D$ 

الخيارات: OFF/ON

#### 💾 إعدد الفيلم

#### الإصدار 4.00

104 🗐 (الإصدار 3.10) دليل المالك: 🗐 104

#### وضع فيلم

اختر حجم الإطار وأدر لتسجيل الأفلام.

|                                                 |                                                         | 1 0 3 3 3 7 1 . 3                                            |
|-------------------------------------------------|---------------------------------------------------------|--------------------------------------------------------------|
| • T20/59.94P ؛ 1280 × 720 (59.94 ط/ث) 59.94 •   | • <b>1080/59.94 P</b> ط/ث) 1080 × 1920 : 🚻 1080/59.94 P | • <b>2160/29.97 ب</b> 2160 × 3840 : <b>2160/29.97</b> كلا/ث) |
| • <b>720/50P • 1</b> 280 : 🕕 50) 720 (50 ط/ث)   | • <b>1080/50 P •</b> 1080 (50 ط/ث) 500 (00 ط            | • <b>2160/25P ؛ 2160×</b> 3840 (25 ط/ث)                      |
| • <b>1280/29.97 P</b> : 1280 (29.97 (29.97 ط/ث) | • <b>1080/29.97 P</b> ط/ث) 1080 × 1920 ط/ث              | • <b>2160/24P ؛ 2160 ×</b> 3840 (24 ط/ث)                     |
| • <b>720/25 P • 1</b> 280 x (25 ط/ث)            | • <b>1080/25 P •</b> 1080 (25 ط/ث)                      | • <b>23.98)</b> 2160×3840 : <b>2160/23.98P</b>               |
| • 23.98) 720×1280 : HD 720/23.98P •             | • <b>1080/23.98 1</b> 080 × 1920 : 🛅 1080/23.98 P •     |                                                              |

الاصدار 5.00

#### <u> 8 إعداد الشاشة</u>

X-Pro2 (الإصدار 3.10) دليل المالك: 🗐 118

وضع مؤشرات كبيرة (EVF/OVF)

حدُّد ON لعرض المؤشرات الكبيرة في معين المنظر الإلكتروني/البصري (EVF/OVF). يحكن تحديد المؤشرات التي تُعرض باستخدام 🛂 إعداد الشاشة > إعداد شاشة مؤشرات كبيرة.

| ا یکون ON مُحدَّدًا لـ <b>وضع مؤشرات کبیرة(EVF/OVF)</b> ، ما فی ذلك: | 🛈 لا تُعرض بعض الأيقونات عندم |
|----------------------------------------------------------------------|-------------------------------|

- مؤشر التركيز البؤري
   مؤشر AF+MF
   مؤشر المسافة
   وضع التركيز البؤري
   آخر
- أذا تم تعيين وضع المؤشرات الكبيرة إلى زر وظيفة ما، فإنه يمكن استخدام هذا الزر للتبديل بن تشغيل (ON) وإيقاف تشغيل (OFF) وضع المؤشرات الكبيرة (119.51).

<u>عربي</u>

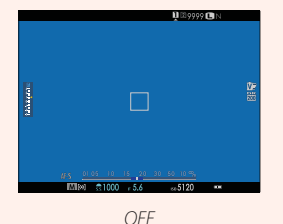

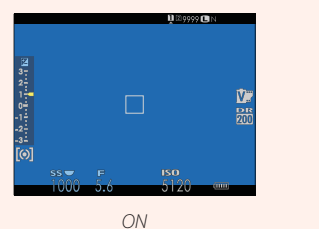

#### ۶ إعداد الشاشة

#### X-Pro2 (الإصدار 3.10) دليل المالك: 🗐 118

الإصدار 5.00

#### وضع المؤشرات الكبيرة (LCD)

قم بتحديد ON لعرض المؤشرات الكبيرة على شاشة LCD. يمكن تحديد المؤشرات التي تُعرض باستخدام 🛂 إعداد الشاشة > إعداد شاشة مؤشرات كبيرة.

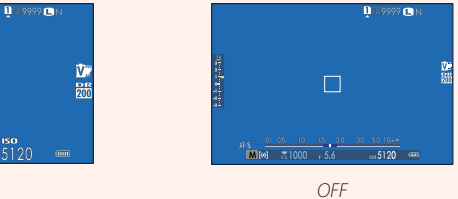

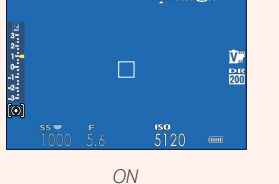

① لا تُعرض بعض الأيقونات عندما يكون ON مُحدَّدًا لوضع المؤشرات الكبيرة(LCD)، بما في ذلك:

- مؤشر التركيز البؤري مؤشر AF+MF حرر ميكرفون/عن بعد
  - مؤشر المسافة وضع التركيز البؤري آخر

🗣 إذا تم تعيين وضع المؤشرات الكبيرة إلى زر وظيفة ما، فإنه يمكن استخدام هذا الزر للتبديل بين تشغيل (ON) وإيقاف تشغيل (OFF) وضع المؤشرات الكبيرة ( 🗐 119.51).

#### <u> 8 إعداد الشاشة</u>

#### X-Pro2 (الإصدار 3.10) دليل المالك: 🗐 118

#### الإصدار 5.00

#### إعداد شاشة مؤشرات كبيرة

اختَر المؤشرات التي تُعرض عندما يكون ON محدَدًا لـ 🗹 إعداد الشاشة > وضع مؤشرات كبيرة(EVF/OVF) أو وضع المؤشرات الكبيرة(LCD).

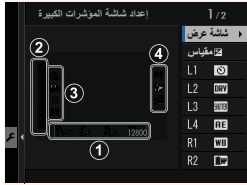

| الوصف                                                                                                    | الخيار                        |
|----------------------------------------------------------------------------------------------------|-------------------------------|
| اختَر العناصر التي تُدرج أسفل الشاشة. يُشار إلى العناصر المُحدّدة بعلامات اختيار (🗹). لإلغاء التحديد، قم بتظليل علامات الاختيار | <ol> <li>شاشة عرض.</li> </ol> |
| واضغط على MENU/OK.                                                                                                    |                               |
| حدّد ON لعرض مؤشر التعريض الضوئي.                                                                                               | 2 🖬 مقياس                     |
| اختَر حتى أربعة رموز كبيرة لعرضها على الجزء الأيسر من الشاشة.                                                                   | 3 L4 ،L3 ،L2 ،L1              |
| اختَر حتى أربعة رموز كبيرة لعرضها على الجزء الأيمن من الشاشة.                                                                   | R4 ،R3 ،R2 ،R1 ④              |

#### 🖊 إعداد حفظ البيانات

#### 123 🗐 (الإصدار 3.10) دليل المالك: 🗐

الإصدار 5.00

|                                                                                                    | اختر الحافظة                       |
|----------------------------------------------------------------------------------------------------|------------------------------------|
| ي تريد استخدامه لتخزين الصور التالية.                                                                                       | نشيء المجلدات واختَر المجلَّد الذي |
| الوصف                                                                                                    | الخيار                             |
| لاختيار المجلَّد الذي تريد تخزين الصور التالية به، اضغط المحدِّد إلى الأعلى أو الأسفل لتظليل مجلّد موجود واضغط على MENU/OK. | ختر الحافظة                        |
| أدخل اسم مجلَّد يتألَّف من خمسة حروف لإنشاء مجلّد جديد يتم تخزين الصور التالية به.                                          | نشاء حافظة                         |
|                                                                                                    |                                    |

#### م إعداد الاتصال

#### الإصدار 3.10) دليل المالك: 🗐 124 🕮

#### إعدادات لاسلكية

اضبط الإعدادات للاتصال بشبكات لاسلكية.

| الخيار                              | الوصف                                                                                                    |
|-------------------------------------|----------------------------------------------------------------------------------------------------|
| إعدادات عامة                        | اختر اسمًا (ا <b>لاسم</b> ) لتحديد الكاميرا على الشبكة اللاسلكية (يتم تخصيص اسم مميز للكاميرا بشكل افتراضي) أو حدد إ <b>عادة ضبط</b> |
|                                     | إ <b>عدادت لاسلكية</b> لاستعادة الإعدادات الافتراضية.                                                                                |
| تغيير حجم الصورة لهاتف ذكي<br>اللال | اختر ON (الإعداد الافتراضي، ينصح به في أغلب الحالات) لتغيير حجم الصور الكبيرة إلى 💵 من أجل التحميل إلى الهواتف الذكية،               |
|                                     | واختر OFF لتحميل الصور بحجمها الأصلي. ينطبق تغيير الحجم فقط على النسخة التي يتم تحميلها إلى الهاتف الذكي؛ ولا تتأثر                  |
|                                     | النسخة الأصلية.                                                                                                    |
| نهيئات حفظ PC تلقائي                | اختر <b>حذف PC وجهة مسجل</b> لإزالة الوجهات المحددة، و <b>تفاصيل اتصال سابق</b> لعرض أجهزة الحاسب التي اتصلت بها الكاميرا مؤخرًا.    |
| "<br>إعدادات نقطة الوصول            | • إ <b>عداد سهل:</b> اتصل بنقطة وصول باستخدام إعدادات بسيطة.                                                                         |
|                                     | • إ <b>عداد يدو:</b> اضبط الإعدادات يدويًا للاتصال بشبكة لاسلكية. اختر الشبكة من قامُة (حدد من قامُة شبكة) أو أدخل الاسم يدويًا      |
|                                     | (قم بإدخال SSID).                                                                                                    |
| عنوان IP                            | • تلقاق: يتم تعيين عنوان IP تلقائيًا.                                                                                                |
|                                     | • يدوي: تعيين عنوان P! يدويًا. اختيار عنوان P! يدويًا (عنوان IP)، قناع الشبكة (قناع الشبكة)، وعنوان البوابة (عنوان البوابة).         |

#### الإصدار 4.00

#### 🖊 إعداد الاتصال

#### X-Pro2 (الإصدار 3.10) دليل المالك: 🗐 124

الإصدار 4.00

| ضبط التوصيل بالحاسب                  |                                                                                                    |
|--------------------------------------|----------------------------------------------------------------------------------------------------|
| ضبط الإعدادات للاتصال بجهاز كمبيوتر. |                                                                                                    |
| الخيار                               | الوصف                                                                                                    |
| الم الدي الدي الدي                   | يؤدِّي توصيل الكاميرا إلى جهاز كمبيوتر باستخدام كبل USB إلى تمكين وضع نقل البيانات تلقائيًّا، الأمر الذي يسمح بنسخ   |
| فريء بطاقة الال                      | البيانات إلى الكمبيوتر. تعمل الكاميرا بشكل طبيعي عندما لا تكون متَّصلة.                                              |
|                                      | يؤدِّي توصيل الكاميرا إلى جهاز كمبيوتر باستخدام كبل USB إلى تمكين وضع التصوير المتَّصل تلقائيًا. يمكنك أيضًا استخدام |
| لتصوير التلقائي المتصل USB           | FUJIFILM X Acquire لتخزين إعدادات الكاميرا وتحميلها، الأمر الذي يسمح لك بإعادة تكوين إعدادات الكاميرا في             |
|                                      | لحظات أو مشاركة الإعدادات مع كاميرات أخرى من نفس النوع. تعمل الكاميرا بشكل طبيعي عندما لا تكون متَّصلة.              |
|                                      | تون وظائف الكاميرا مقيدة في وضع التصوير المرتبط حتى عند عدم توصيلها بالكمبيوتر. في الاعدادات الافتراضية، لا يتم      |
| التصوير المتصل الثابت USB            | حفظ الصور في بطاقة الذاكرة، لكن الصور المأخوذة أثناء عدم توصيل الكاميرا سيتم نقلها إلى الكمبيوتر عند توصيلها.        |
| التصوير المتصل اللاسلكي الثابت       | حدد هذا الخيار للتصوير اللاسلكي عن بعد. اختر شبكة باستخدام 🗳 إعداد الاتصال > إعدادات لاسلكية.                        |
| يؤ                                   | يؤدي توصيل الكاميرا إلى جهاز كمبيوتر عبر كبل USB إلى تمكين وضع تحويل USB أولي/استعادة النسخ الاحتياطي. تعمل          |
| ונ                                   | الكاميرا بشكل طبيعي عندما لا تكون متَّصلة.                                                                           |
| تحويل USB أولي/استعادة               | • تحويل USB أولي (مطلوب FUJIFILM X RAW STUDIO): استخدم محرَّك معالجة الصور الخاص بالكاميرا لتحويل                    |
|                                      | الصور بصيغة RAW إلى صور بصيغة JPEG عالية الجودة بسرعة.                                                               |
|                                      | • استعادة (مطلوب FUJIFILM X Acquire): خزَّن وحمَّل إعدادات الكاميرا. أعِد تكوين الكاميرا في لحظة أو قم بمشاركة       |
|                                      | الإعدادات مع كاميرات أخرى من نفس النوع.                                                                              |

① تنطبق إعدادات 22 إدارة الطاقة > إيقاف تلقائيني أثناء التصوير المتَّصل أيضًا. حدد OFF لمنع انطفاء الكاميرا تلقائيًا.

التصوير المقيد متاح عند استخدام برامج مثل FUJIFILM X Acquire (متوفر بشكل منفصل) أو FUJIFILM X Acquire (متاح للتنزيل من موقع FUJIFILM Tether Shooting Plug-in PRO) أو FUJIFILM أو FUJIFILG IPRO) موقع FullFILG (كلاهها متوفر بشكل منفصل) مع Adobe® Photoshop® Lightroom®.

<u>عربي</u>

#### إكسسوارات من FUJIFILM

**4.00 (الإصدار 3.10) دليل المالك:** 🕮 141 الإصدار X-Pro2

#### طابعات instax SHARE

LAN اللاسلكية لطباعة الصور على للاسلكية لطباعة الصور على فيلم instax.

#### إعدادات الفلاش

**4.00 (الإصدار 3.10) دليل المالك: 🗐 143** الإصدار X-Pro2

يُّكن الآن استخدام رئيس فلاش ستوديو من أطراف خارجية متوافق مع نظام الفلاش الخاص بـFUJIFILM. لمزيد من المعلومات، راجع المستندات المزوَّدة مع وحدة فلاش الستوديو الخاصة بك.

### FUJIFILM

FUJIFILM Corporation 7-3, AKASAKA 9-CHOME, MINATO-KU, TOKYO 107-0052, JAPAN http://www.fujifilm.com/products/digital\_cameras/index.html